## BarTender 条码连接字段的建立

即合并文本1、文本2到条码

- 1. 新建文本 1(1111),双击文本,弹出文字属性窗口,点击窗口左侧文字 1
  - 后,点击窗口右侧**不列印物件**,表示内容可显示但打印无印出。

| 🔛 文字屬性                                                                                                    |                                                                                                    | × |
|----------------------------------------------------------------------------------------------------|----------------------------------------------------------------------------------------------------|---|
| ★ 文字層性       ▲ 文字 1       ▲ 文字 1       ▲ 文字 1       ● ア 2       ○ 文字格式       ● 丁 位置       ● 丁 位置       ● 丁 ① | 資料來源       資料類型       轉換         名稱(M):       <無>         類型(T):       動 嵌入式資料         嵌入式资料(D):       1111 |   |
| N × × ≥ ≥ ≤ ↑ ↓ N × ≠ ≥ ≤ ↑ ↓ N × ≠ ≥ ≤ ↑ ↓ N × ≠ ≥ ≤ ↑ ↓                                                    |                                                                                                    |   |
| ▲       文字相式         →       文字格式         →       位置         ④       資料來源         ↓       1111               | 物件名(0): 文字 1<br>註解(C):<br>物件可見性<br>▼不列印物件(0)<br>▼不顯示於預覽列印中(P)<br>預覽:<br>11111111111111111111111111111111111 |   |
|                                                                                                    |                                                                                                    |   |

2. 依相同操作建立文本 2 (20130501)

| 🔛 文字屬性                                                                                   |                                                                                                    |
|------------------------------------------------------------------------------------------|----------------------------------------------------------------------------------------------------|
| 文字層性<br>A 文字 2<br>A 文字 2<br>A 文字 2<br>A 文字 2<br>A 文字 4<br>文字格式<br>C 框線<br>位置<br>20130501 | 資料來源       資料類型       轉換         名稱(N):       <無>          類型(T):       圖 嵌入式資料          嵌入式资料(D):       20130501 |
| * * * * * * * * *                                                                        |                                                                                                    |

3. 建立条码(33333),双击条码,弹出条码属性窗口,点击窗口左侧左下角"新

增资料源"

| 🛄 條碼屬性                                                                                                    |                                                                                                    |
|----------------------------------------------------------------------------------------------------|----------------------------------------------------------------------------------------------------|
| <ul> <li>▶</li> <li>▶</li> <li></li></ul> | 資料來源       資料類型       轉換         名稱(N):       <無>          類型(T):       圖 嵌入式資料          嵌入式資料(D):       333333       ▲ |
| ****                                                                                                    | 關閉 說明                                                                                                    |

4. 在弹出窗口选择**物件值**下一步→选择<u>文本1</u>,<u>主资料源</u>,完成。

| 新增資料來源精靈<br>資料來源選取                                                                            | 8597001<br>A7-11 ABD FOTO   |
|-----------------------------------------------------------------------------------------------|-----------------------------|
| 選取新資料來源的類型:<br>類型(T): 圖 嵌入式資料<br>描述<br>嵌入式译<br>一般 嵌入式資料<br>④ 時鐘<br>① 時鐘<br>⑦ 印表機碼範本欄(<br>○ 第章 | ▼<br>Ž                      |
| <上一步                                                                                          | (B) 下一步(N)> <b>完成(F) 取消</b> |

| 🛄 新增資料來源精靈                | <b>—</b>                 |
|---------------------------|--------------------------|
| <b>物件值</b><br>従另一個範本物件讀取值 |                          |
|                           |                          |
|                           |                          |
| 選取要從下列                    | 來源讀取的範本物件與值:             |
| 物件名(O):                   | 文字 1 🔹                   |
| 值(\/):                    | 主資料源    ▼                |
|                           |                          |
|                           |                          |
|                           |                          |
|                           | <上一步(B) 下一步(N)> 完成(F) 取消 |

5. 重复步骤 3、4,选择文本2。合并后条码的内容为 33333111120130501

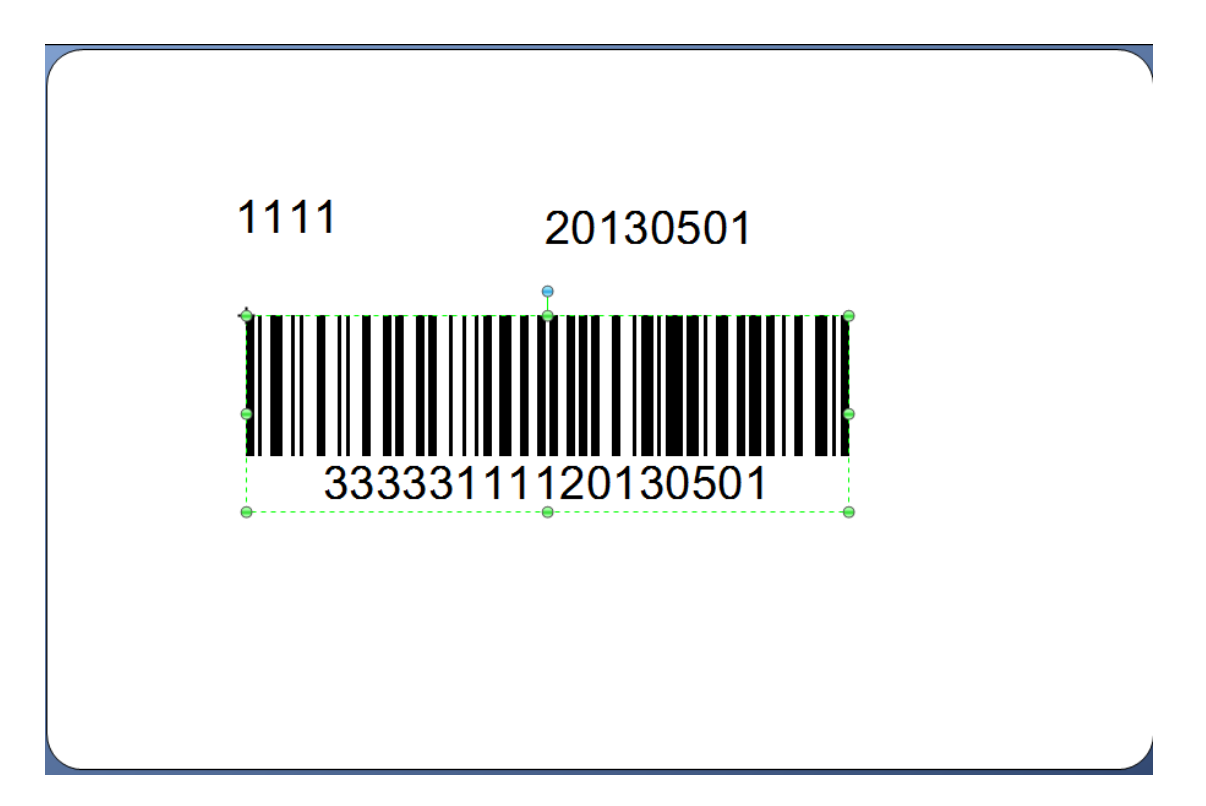